# 第31回 消化器疾患病態治療研究会

# 発言者(演者・座長)向け ZOOMマニュアル

2022年8月15日作成

## <**STEP 1 > ZOOMダウンロード**

### 初めてZoomを使う場合、招待されたZoomのURLをクリックすると 自動的にZoomがインストールされます。 ジサインイン画面が表示されたらインストール完了です。

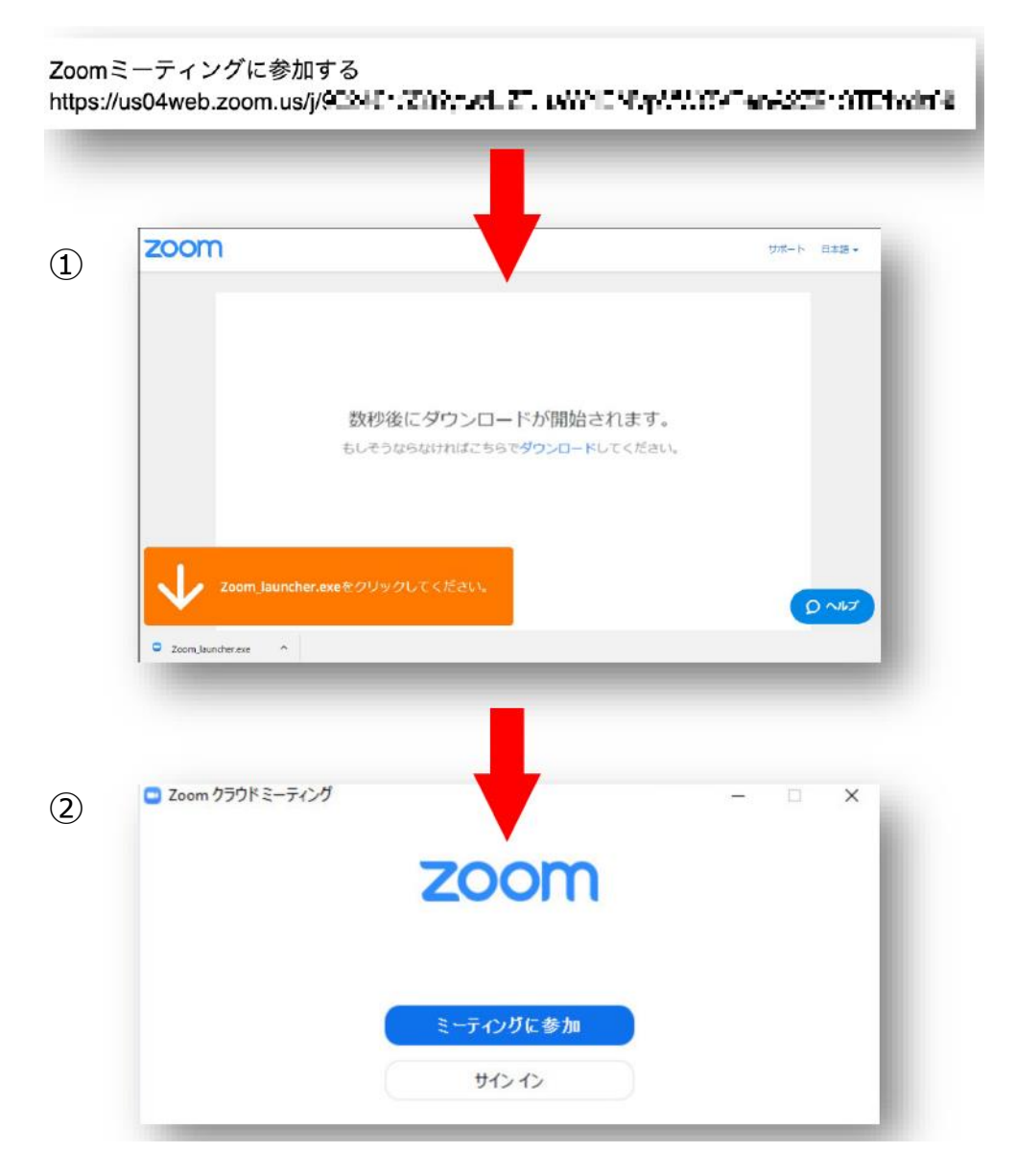

### <u> サポートされるオペレーティングシステム</u>

- macOS X と macOS 10.9 以降
- Windows 11 \*
   \* 注: Windows 11 はバージョン 5.9.0 以降でサポート されます。
- Windows 10 \*

   注: Windows 10 を実行しているデバイスの場合、
   Windows 10 Home、Pro、または Enterprise を実行する必要があります。S モードはサポートされていません。
- Windows 8 または 8.1
- Windows 7

- Ubuntu 12.04 以降
- Mint 17.1 以降
- Red Hat Enterprise Linux 6.4 以降
- Oracle Linux 6.4 以降
- CentOS 6.4 以降
- Fedora 21 以降
- OpenSUSE 13.2 以降
- ArchLinux (64 ビットのみ)

### <STEP 2> ZOOMの動作確認

#### ウェビナーが始まる前に、Zoomが提供している『ZOOMをテストする』から動作確認ができます。

#### https://us02web.zoom.us/test

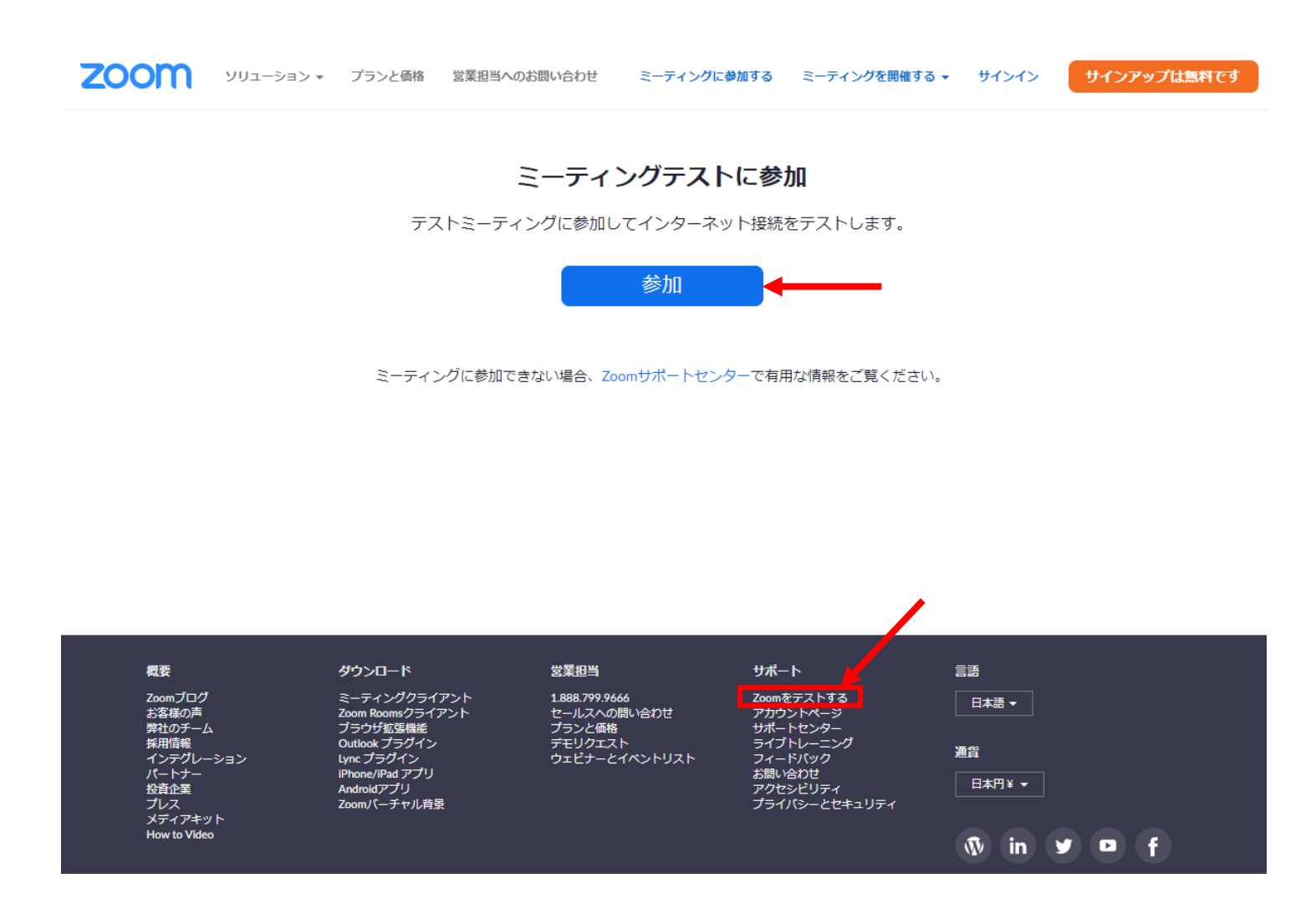

#### ※インターネットは有線接続を推奨しております。

不安定な接続環境ですと、画質や画像落ち、音声の途切れにつながり、視聴者の方に影響 を及ぼすことがあります。

#### セッション会場入室前のご準備

入室前に、ZOOMにサインインし、ビデオテストとオーディオテストをしてください。

①設定(歯車アイコン)をクリック

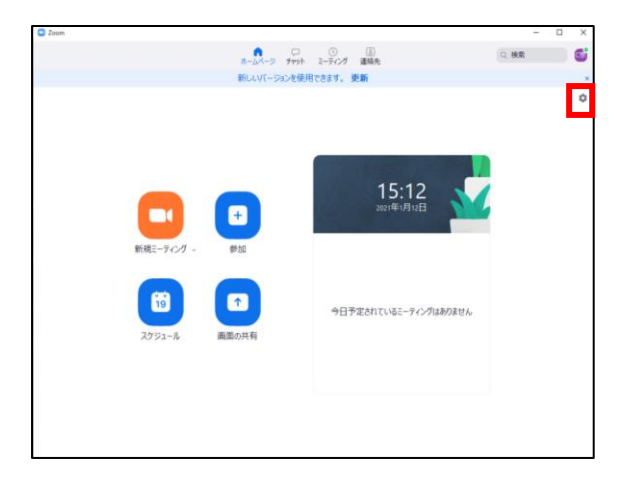

②ビデオの設定をしてください

| 🙄 設定           |                      | ×                                                       |
|----------------|----------------------|---------------------------------------------------------|
| ○ 一般           |                      |                                                         |
| ■ ビデオ          |                      |                                                         |
| 🕥 オーディオ        |                      |                                                         |
| 回 画面の共有        |                      |                                                         |
| C Fryt         |                      |                                                         |
| 🖪 背景とフィルター     |                      |                                                         |
| 🧿 レコーディング      |                      |                                                         |
| 2 วีอวา-ม      | לאל .                |                                                         |
| 🕕 統計情報         | Integrated Webcam    | ✓ ビデオに参加者の名前を常に表示します                                    |
| フィードバック        | 🗌 オリジナルサイズ 🔽 нр      | <ul> <li>ミーティングに参加する際、ビデオをオフにする</li> </ul>              |
| 回 キーボードショートカット |                      | □ ビデオミーティングに参加するときに常にビデオプレビューダイアログを表示しま<br>す            |
| 1 アクセシビリティ     | ♥ や見を補正する ――●――――    | ○ ビデオ以外の参加者を非表示にする                                      |
|                | ○ 低照度に対して調整          | ✓ 話している間、自分自身をアクティブスピーカーとみなす                            |
|                |                      | ギャラリービューで画面あたりに表示する最大の参加者数:                             |
|                | ✓ ビデオに参加者の名前を常に表示します | ● 23-0012701日 ○ 49-0072701日<br>ビデオが確認できない場合:トラブルシューティング |
|                | 詳細                   | 〔詳細〕                                                    |

※外部入力のWebカメラなどをご利用される場合は、カメラから選択し、 変更をしてください。

#### セッション会場入室前のご準備

入室前に、ZOOMにサインインし、ビデオテストとオーディオテストをしてください。

③オーディオの設定をしてください

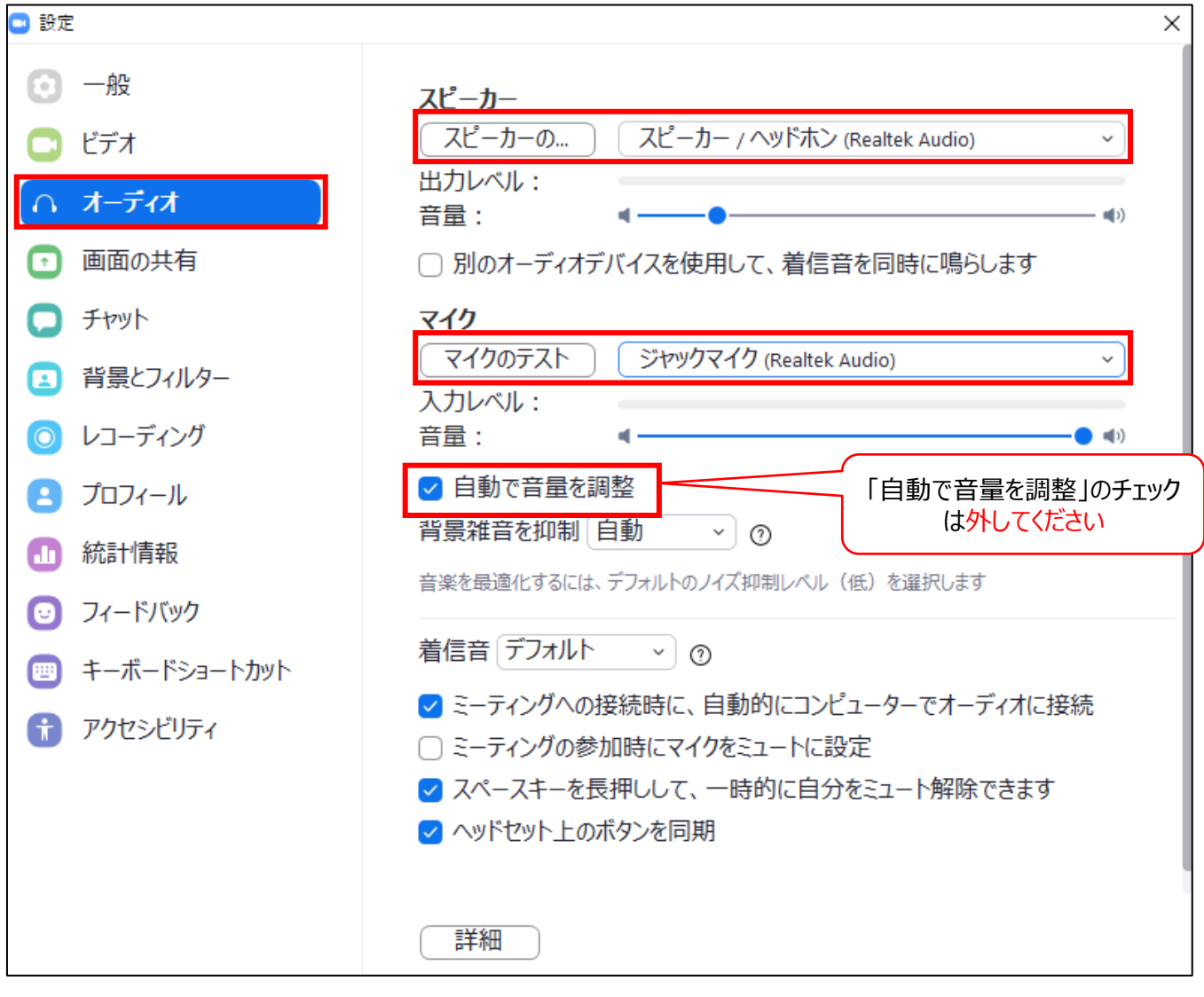

※「スピーカーのテスト」で正常に音声が聞こえるかテストしてください ※「マイクのテスト」で正常に自分の声が聞こえるか ※「自動で音量を調整」のチェックは外してください

#### セッション会場入室前のご準備

④画面の共有の設定をしてください

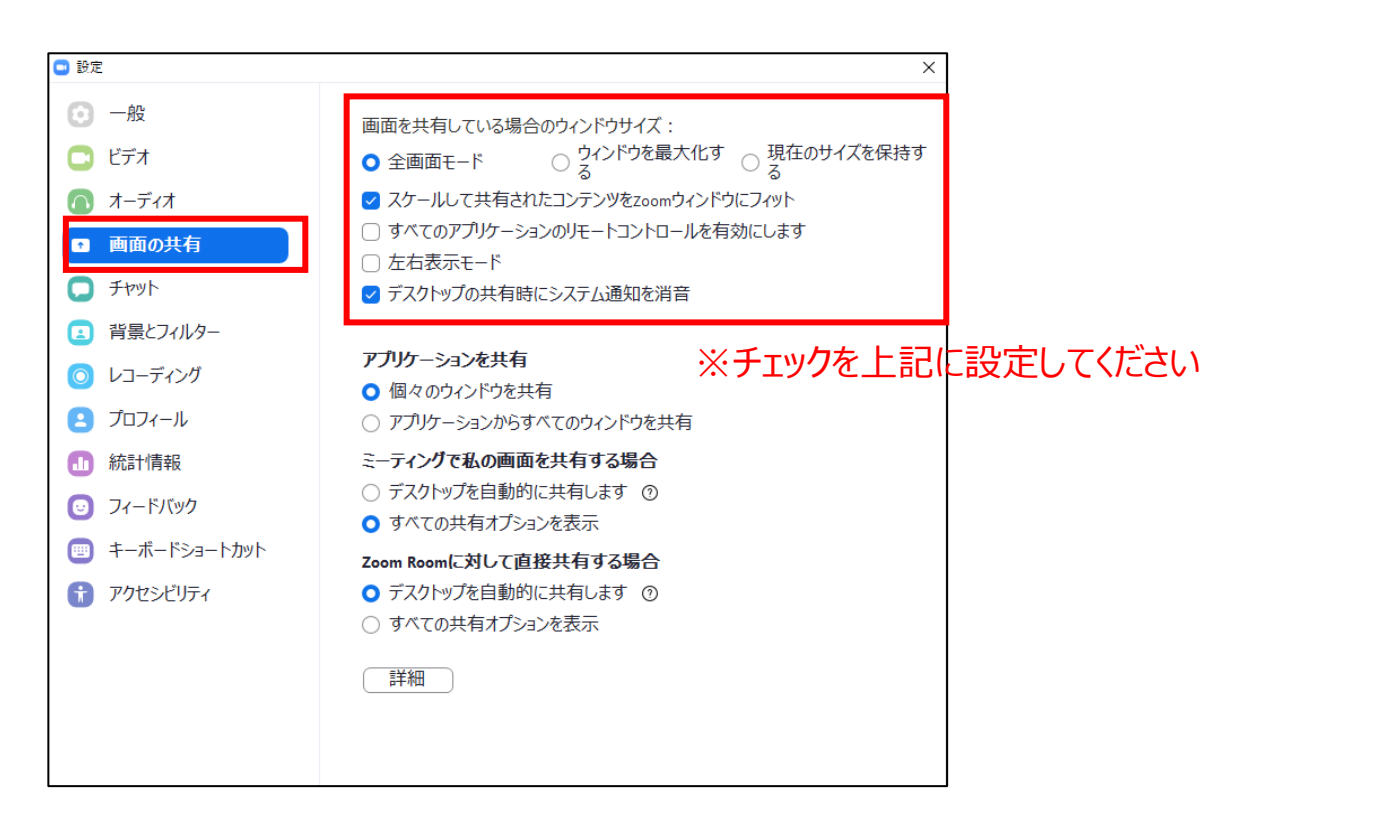

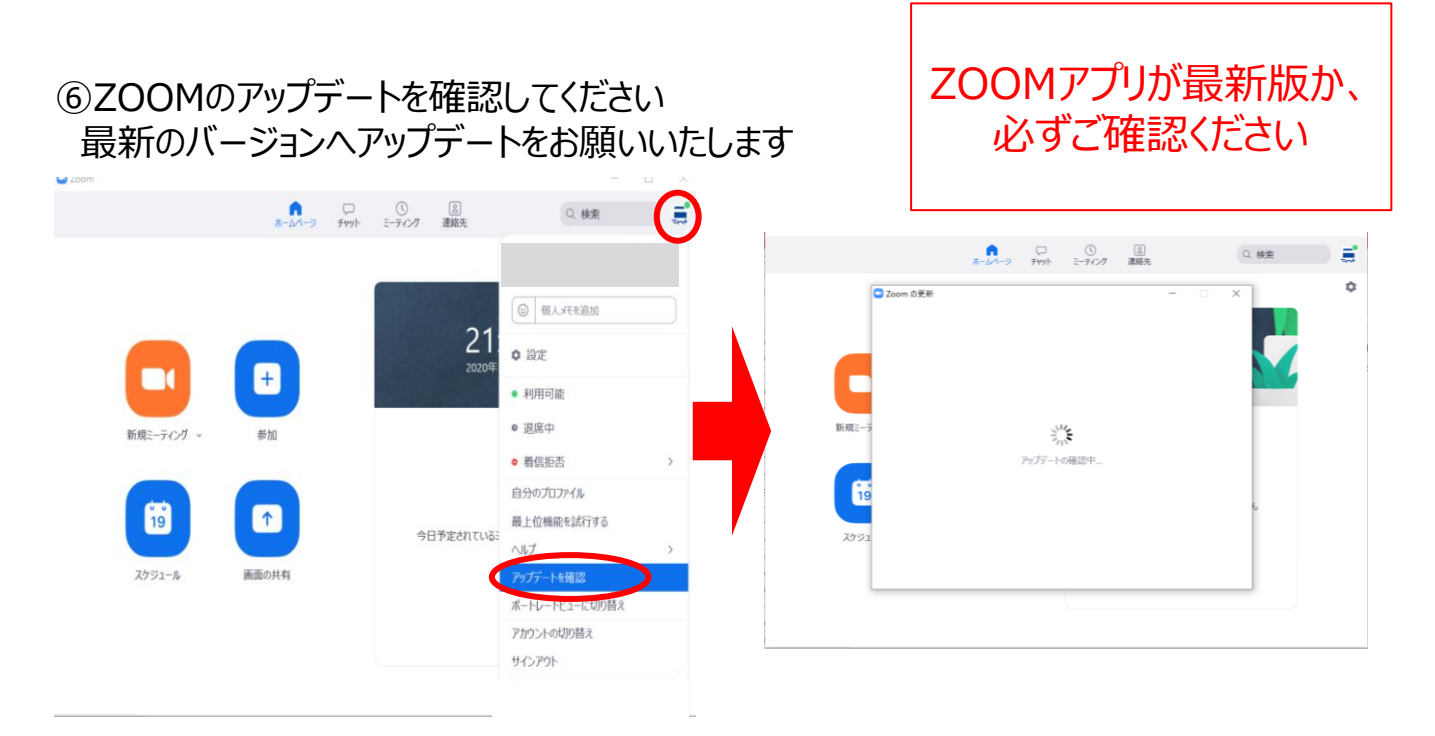

「アップデートを確認」をクリック後、自動でアップデートされます。

### <STEP4>セッション会場の入室方法

#### 事前に運営事務局より

リハーサル用と本番用の2つのZOOMウェビナーのURLと入室時間を、メールにてお送り いたします。

指定された入室時間に、まず、リハーサル用ZOOMウェビナーのリンクより入室してください。 視聴者として入室されます。

事務局にて、発表者に引き上げますので、そのままお待ちください。

(引き上げるまではご発言ができかねます)

→インターネット環境・映像・音声のチェック及び

簡単なオリエンテーションを行います。

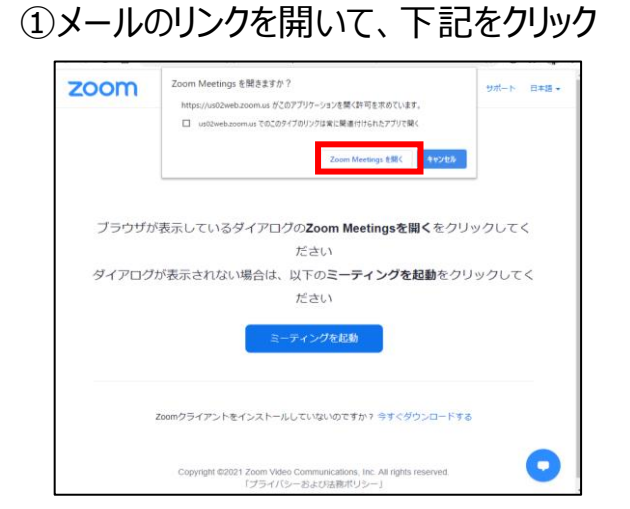

※ZOOMをインストールしていない方はSTEP1に戻り、 インストールをしてください

#### ②指定された入室時間に入室

| zoom            |                                                                           | サポート 日本語・                |
|-----------------|---------------------------------------------------------------------------|--------------------------|
| ブラウ<br>ダイアログが表示 | - ホストがホウスピナーを開始するまでお待ち点ださ<br>し。<br>Million Ann Ann<br>デスト<br>自分のスピークーモデスト | *<br>てください<br>フリックしてください |
| Zoom:<br>Zoon   | フライアントをインストールしていないのですか? 今すぐダウ<br>ウライアントで開墾が発生していますか?プラウザから参加し             | ンロードする<br>ってください         |

※上記画面はホスト(運営事務局)が準備出来て いない状態です。ご入室時間になりましたら、 再度入室をしてください。

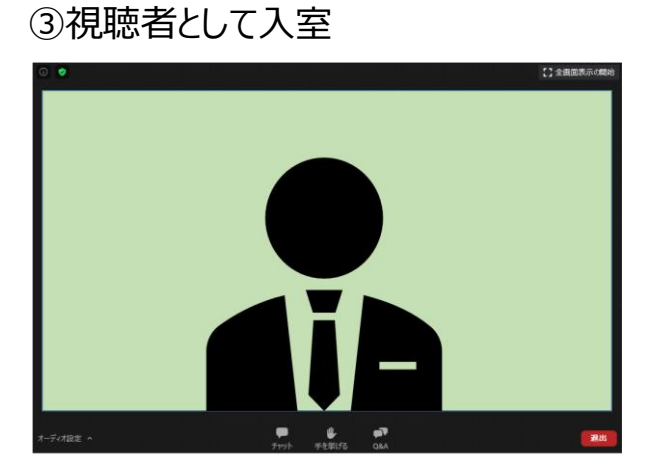

#### ④「手を挙げる」機能を使用

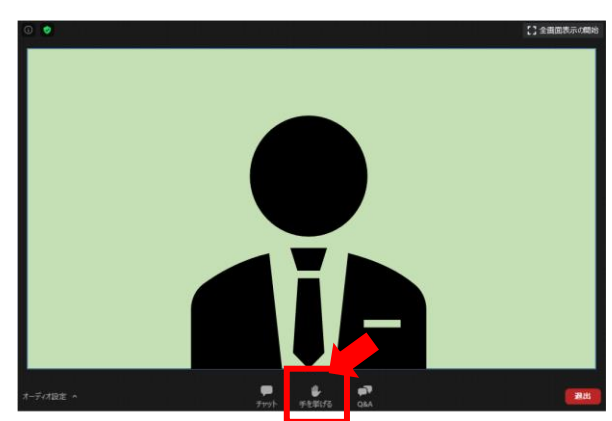

### <STEP4>セッション会場の入室方法

⑤発表者へ引き上げ ※発言・画面の共有が可能になります。

インターネット環境・映像・音声のチェック及び簡単なオリエンテーションを行います。

⑥表示名の変更

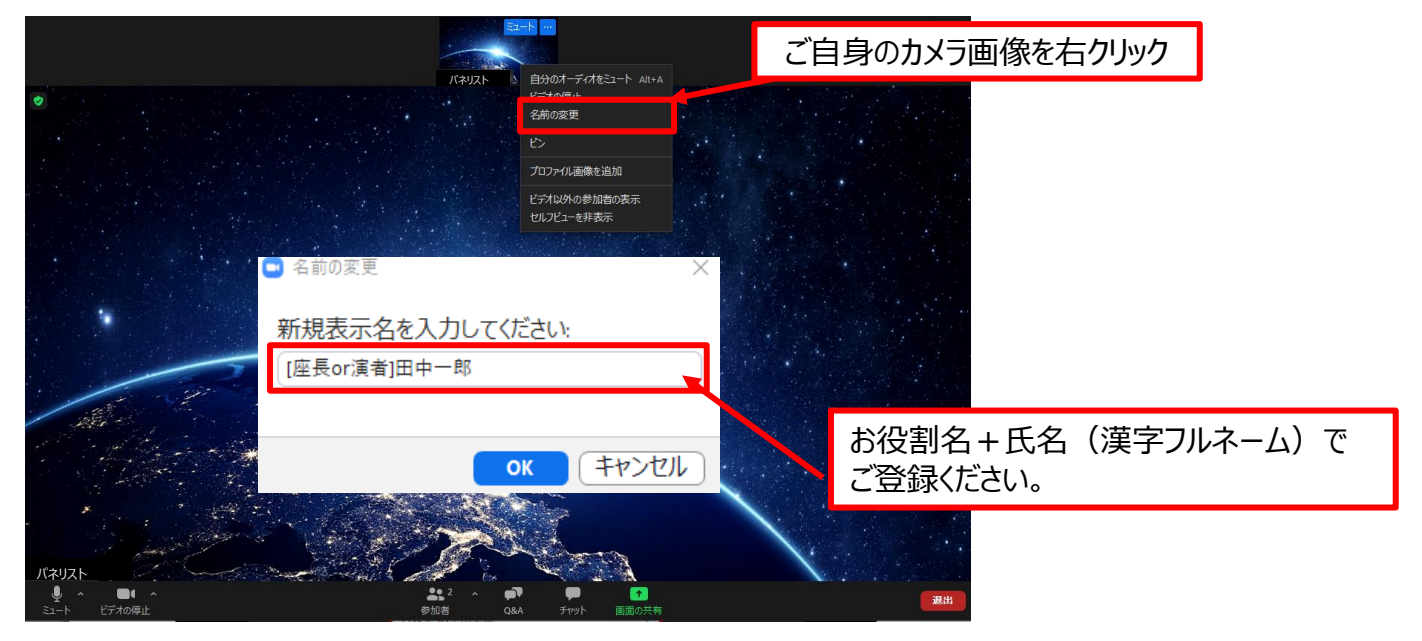

#### ⑦カメラとオーディオの設定確認が出来ていない場合

|                                          |                                   |  | <b>#</b> 85 |
|------------------------------------------|-----------------------------------|--|-------------|
|                                          | <b>カメラ</b><br>✓ Integrated Webcam |  |             |
|                                          | バーチャル背景…を選択<br>ビデオフィルター…を選択       |  |             |
| <b>, 11 cf 002</b>                       | ビデオ設定                             |  |             |
| えん ▲ ▲ ▲ ▲ ▲ ▲ ▲ ▲ ▲ ▲ ▲ ▲ ▲ ▲ ▲ ▲ ▲ ▲ ▲ |                                   |  |             |

※ビデオ設定選択後「STEP3の②」をご参照ください

⑧本番用ZOOMウェビナーへ移動

打ち合わせ後、リハーサル用のZOOMウェビナーをご退出いただき、 再度ご案内メールより本番用ZOOMウェビナーにご入室ください。※視聴者として入室 本番用ZOONウェビナーご入室後、「手を挙げる」機能を使用してください。 テスト時同様に、事務局にて視聴者から発表者へ引き上げます。

※発表者に引き上げ後の発言は、視聴者に聞こえますのでご注意ください。

## <STEP5>設定確認

入室後、表示名を変更してください

| ①表示名の変更                                                                                                    |                     | ご自身のカメラ画像を右クリック |      |
|----------------------------------------------------------------------------------------------------|---------------------|-----------------|------|
|                                                                                                    |                     |                 | ■ 表示 |
|                                                                                                    | バネリスト 5 自分のオーディ     | 7ŧēΞ−ト Alt+A    |      |
|                                                                                                    | 名前の変更               |                 |      |
|                                                                                                    | プロファイル画像            | 象を追加            |      |
|                                                                                                    | ビデオ以外のき<br>セルフビューをま | 参加者の表示<br>洋表示   |      |
|                                                                                                    | Diwa                |                 |      |
| - 4 - 10                                                                                                    | リ変更                 |                 |      |
| 新規表                                                                                                    | 表示名を入力してください。       |                 |      |
|                                                                                                    | or演者1田山一郎           |                 |      |
|                                                                                                    |                     |                 |      |
|                                                                                                    |                     |                 |      |
| and the second second second second second second second second second second second second second second second | ОК                  | キャンセル           |      |
|                                                                                                    |                     |                 |      |
|                                                                                                    | 七の刺々                | 「氏々(漢字コルネーム)で   |      |
| אגעאזן                                                                                                    | の12前石               | すいて(実ナノルイーム)(   |      |
|                                                                                                    |                     |                 | 退出   |

#### ②カメラとオーディオの設定確認が出来ていない場合

| •••                                |                                                                            |
|------------------------------------|----------------------------------------------------------------------------|
| <b>・11 cf 002</b><br>シェート解除 ビデオの停」 | <b>カメラ</b><br>✓ Integrated Webcam<br>バーチャル背景…を選択<br>ビデオフィルター…を選択<br>ビデオ設定… |

※ビデオ設定選択後「STEP3の②」をご参照ください

#### 注意事項

PCでZOOM、発表用のPowerPoint以外のアプリ、ソフトウェアを起動していると、 スペックにより動作が遅くなることがありますので、必ず終了してからご参加ください。

# 「発言する時」と「発言しない時」の注意事項

「発言する時」以外は、必ず音声の<u>ミュート</u>を心掛けてください。 音声のハウリング等に繋がり視聴者が聞きづらくなってしまいます。 また座長については、演者がミュート解除など忘れている場合、 ミュートを解除するようお声掛けしてください。

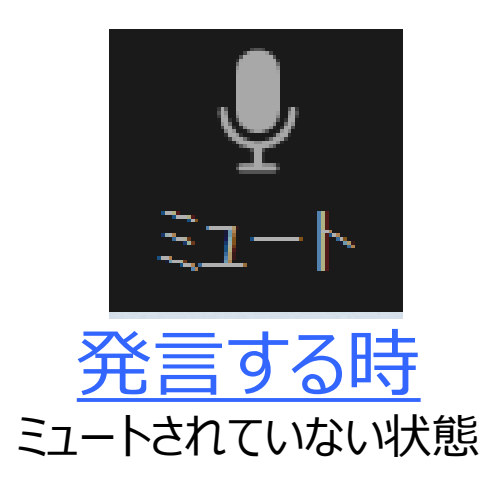

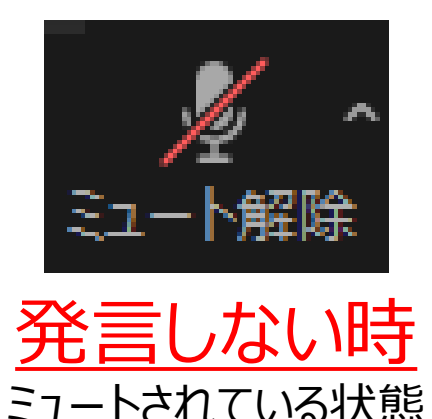

### ビデオについても、発言する時はビデオを開始してください

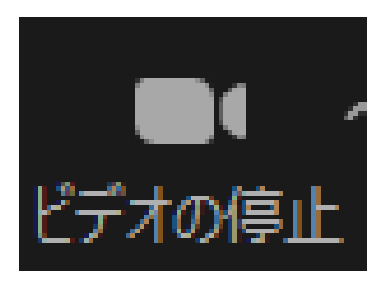

ビデオを使用している状態 ※視聴者にお顔が見えている状態です

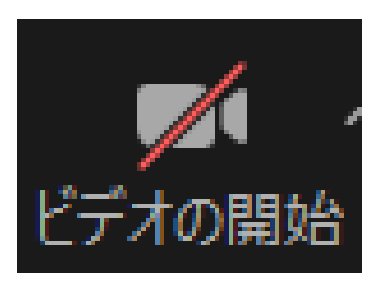

ビデオを使用していない状態

※ご入室後、セッション開始前に座長・演者に対して、ホスト(運営事務局)から 音声と映像のテストが行われますので、その際にご不明な点などあればお聞きください。

操作画面

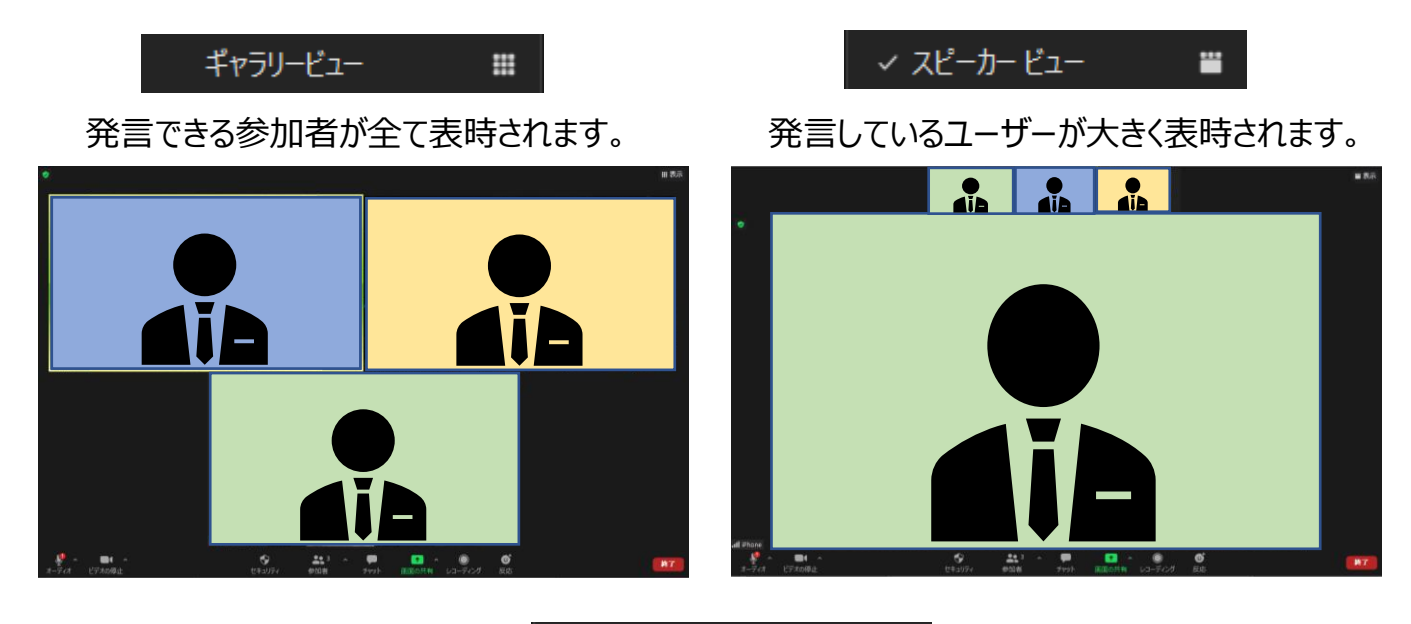

全画面表示の開始

全画面表示。選択した画面が最大に表示されます。※ESCで解除されます。

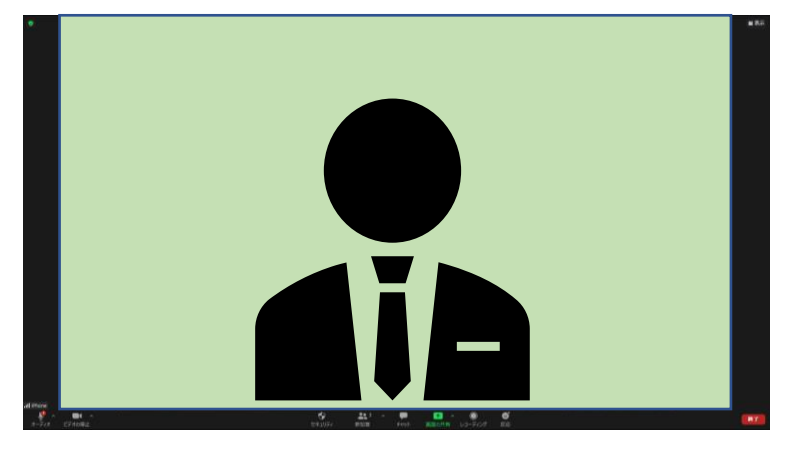

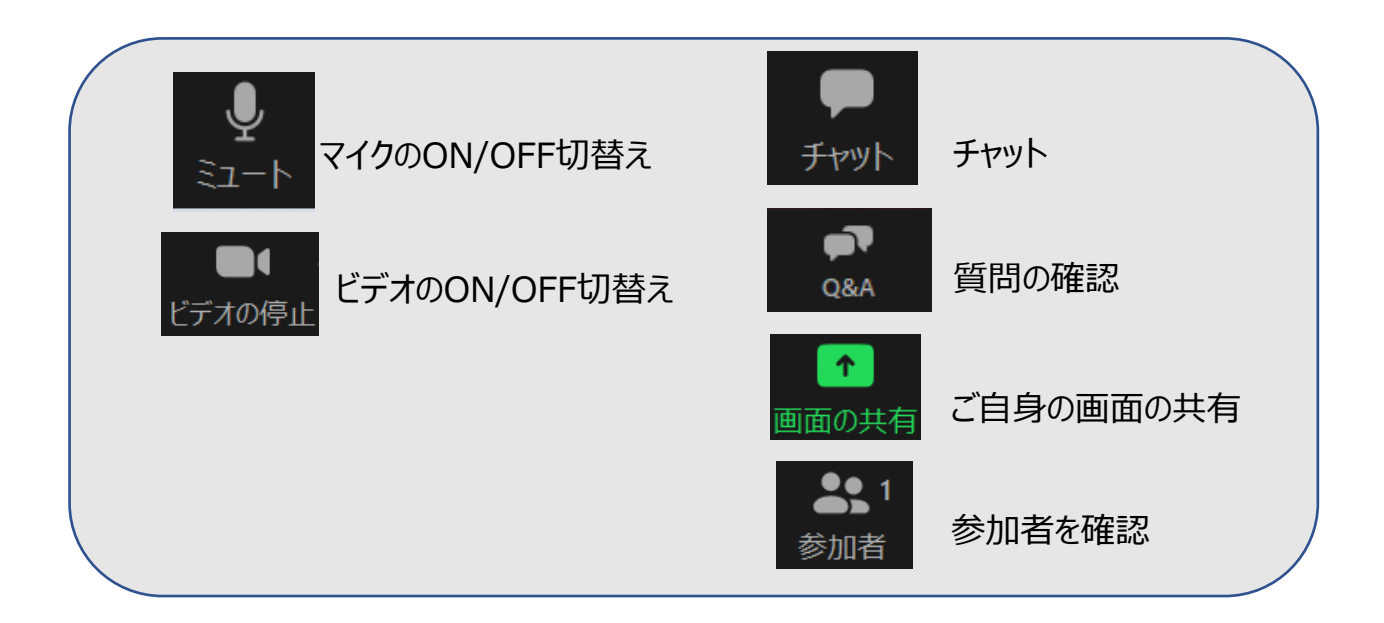

#### 参加者の確認方法/Q&Aの使用方法

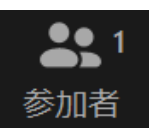

クリックするとウインドウが開き 参加者を確認することができます 再度クリックすると閉じます

| ~                       | 参加者              | 者 (2) |       |
|-------------------------|------------------|-------|-------|
| <b>₽</b> <sub>1</sub> J | <b>የネリスト</b> (2) | 視聴    | 皆 (0) |
| [] 演                    | 诸阳中一郎            | (自分)  | 🌢 🔏 🗔 |
| cf (                    | )02 (ホスト)        |       | ₽ 🗖   |
|                         |                  |       |       |
|                         |                  |       |       |
|                         |                  |       |       |
|                         |                  |       |       |
|                         |                  |       |       |
|                         |                  |       |       |
|                         |                  |       |       |
|                         |                  |       |       |
|                         |                  |       |       |
|                         |                  |       |       |
|                         |                  |       |       |
|                         |                  |       |       |
|                         |                  |       |       |
|                         |                  |       |       |
|                         |                  |       |       |
| 招待                      | ミュートを解除          | します   | 手を降ろす |

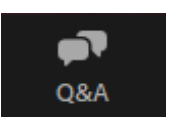

クリックするとウインドウが開き Q&Aを確認することが可能 再度クリックすると閉じます

#### 座長の先生は...

- 1. 「Q&A」をクリックします。
- 2. 参加者から投稿された質問をピックアップし、 その場でご回答ください。
- 3. 視聴者には回答を選択した質問のみ 表示されます。
- 4. Q&Aの内容を確認し質疑応答に使用する ものを残し、他の質問は右上の「・・・」を クリックし却下していただくと、画面整理 できます。

#### ※「ライブで回答」「回答を入力」ボタンは 使用しないでください。

| <ul> <li></li></ul> |                   | _        | <br><br>削除 |
|---------------------|-------------------|----------|------------|
| 開く (1)              | 応答済               | 才氓       | -          |
| C宗<br>質問ですが         | 11:15 AM          |          |            |
|                     |                   | ライブで回答 🛛 | 回答を入力      |
|                     |                   |          |            |
| ※「ライブで回<br>使用しない    | ]答」「回答<br>いでください。 | を入力」ボタ   | ンは         |

#### 質問が未読状態の場合、下記のように 表示されます。

| 2   | 1   |       |             |
|-----|-----|-------|-------------|
| 参加者 | Q&A | 画面を共有 | <b>∠</b> ⊐- |

#### チャットの使用方法

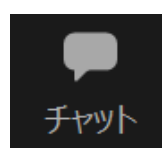

クリックするとウインドウが開き チャットを確認することができます 再度クリックすると閉じます

チャットに関しては、視聴者からのメッセージの送信はできないように設定しております。 ※運営事務局、座長、演者のみの閲覧が可能です。

運営事務局から先生方へ伝達事項や、先生方から運営事務局に御用のございます に、チャットを使用しメッセージをお送りください。 ※急ぎの場合などは、口頭でも問題ありません。

| <ul> <li>チャット</li> <li>運営事務局から座長</li> <li>質問</li> <li>毎問の</li> </ul> | - C ×<br>01:53 PM                                                                                 |
|----------------------------------------------------------------------|---------------------------------------------------------------------------------------------------|
|                                                                      |                                                                                                   |
|                                                                      | チャットの送信先はデフォルトが「全員」になっております。<br>「 <b>すべてのパネリスト」または送信したい相手</b> をプルダウンで<br>選択・指定し、チャットの送信をお願いいたします。 |
| Q Xwtz-ジは湖に表示さ                                                       | <del>すか</del> っ                                                                                   |
| 送信先 全員 ~<br>ここにメッセージを入力します。。。                                        | C @                                                                                               |

※「すべてのパネリスト及び出席者」を選択してメッセージを送信すると、 視聴者からもメッセージが見えてしまいますので、ご注意ください。

#### 画面共有の用方法

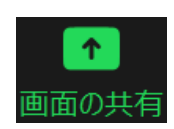

クリックするとウインドウが開き 実行しているデスクトップもしくはアプリケーションを 選択して参加者へ画面共有が可能

- ①発表で使用する PowerPoint ファイルを開いてください
- ②ZOOM内の画面共有ボタンを押してください

③下記のように発表の PowerPoint ファイルを選択して「共有」ボタンを押してください

| ■ 共有するウィンドウまたはアプリケーションの選択       |                  |        |   | ×  |
|---------------------------------|------------------|--------|---|----|
|                                 | ペーシック            | 詳細 ファイ | l |    |
|                                 |                  |        |   |    |
| 1920×1080_pattern_NoLogo - Po P | 第1回日本不整脈心電学会 - P |        |   |    |
| □ コンピューターの音声を共有 □               | 全画面ビデオクリップ用に最適化  |        |   | 共有 |
|                                 |                  |        |   |    |

#### PowerPointに音声が含まれる場合は、 必ずこちらにチェックを入れてください

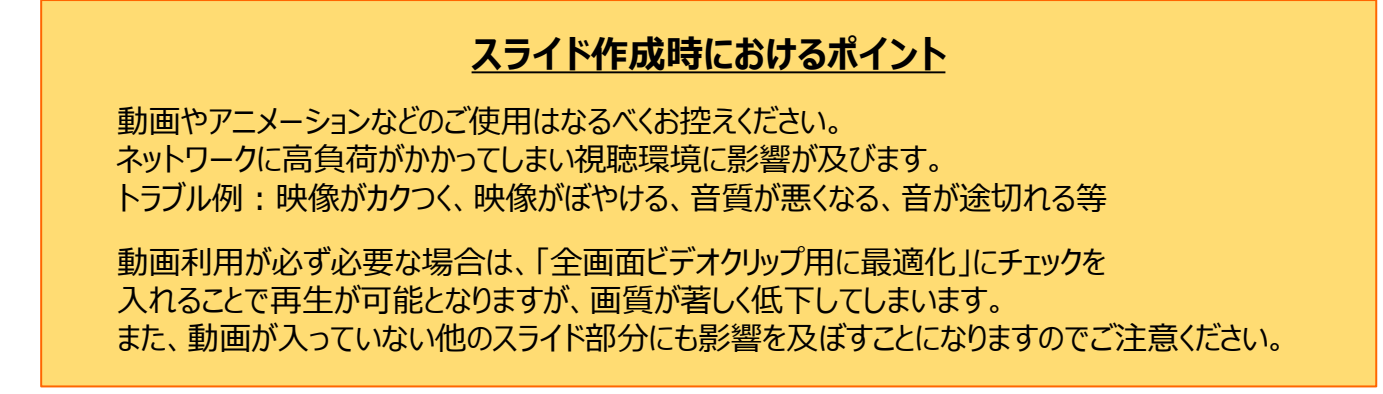

#### 画面共有の停止

■ 共有の停止

クリックするとウインドウが開き 実行しているデスクトップもしくはアプリケーションを 停止(終了)することができます。

①発表が終了しましたら、下記の「共有の停止」ボタンを押してください

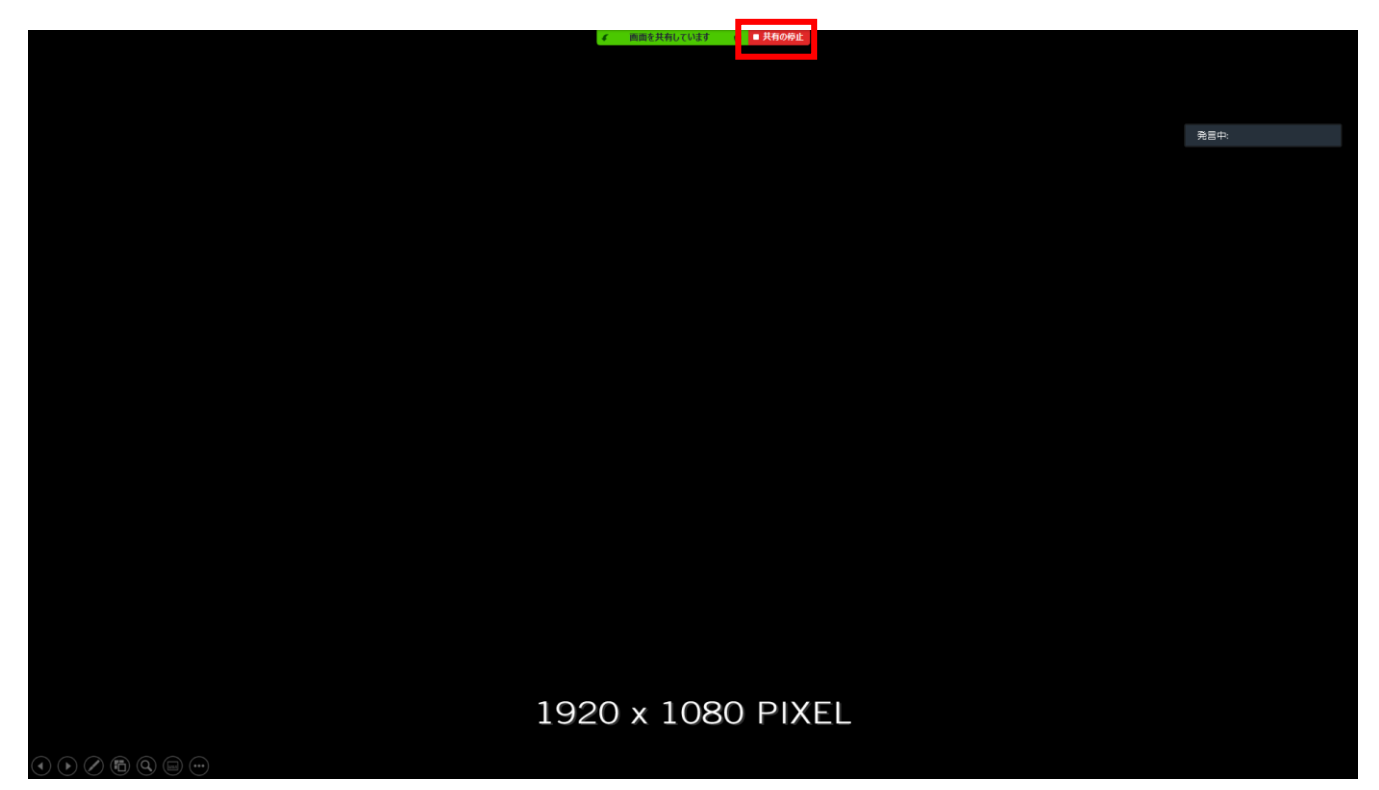

※発表途中で「共有の停止」ボタンを押してしまうと、共有が解除されてしまいますのでご注意ください。解除されてしまった場合は、再度画面共有を行ってください。